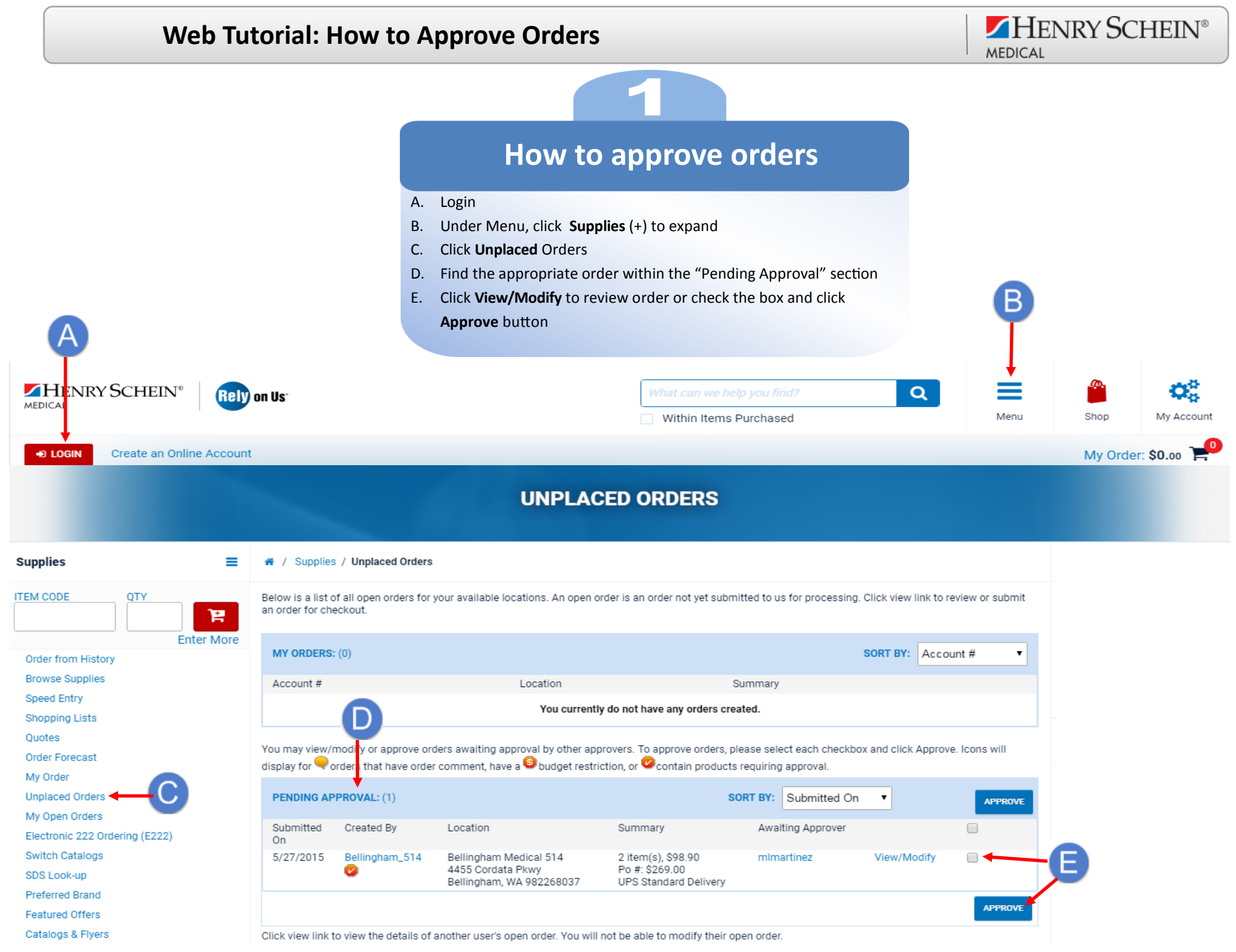

www.henryschein.com/helpfulhints | E-Commerce Technical Support—P: 1-800-711-6032 E: ECS@henryschein.com